## Onedrive synkroniseringsvejledning

## - Windows 10

For at synkronisere One Drive for Business med din lokale computer skal du bruge synkronisering sappen til One Drive for Business, så du kan synkronisere dit One Drive for Business-bibliotek eller andre SharePoint- webstedsbiblioteker med din lokale computer. Denne synkronisering sapper til gængelig med Office 2013, Office 2016 eller med Office 365-abonnementer, der omfatter Office 2016-programmer.

 $Du\,kan\,synkronisere\,OneDrive\,for\,Business\,ved\,at\,logge\,på\,Office\,365\,eller\,SharePoint,\,vælge\,OneDrive\,øverst\,på\,siden\,og\,derefter\,klikke\,på\,Synkroniser.$ 

| Synkroniser         | [0] |
|---------------------|-----|
| Søg i dette websted | Q   |

Gør et af følgende for at finde OneDrive for Business:

Du finder dine synkroniserede filer i Stifinder under panelet Hurtig adgang. Hvis du synkronisereret Office 365OneDrive for Business-bibliotek, vises dine synkroniserede filer i OneDrive@-organisation, OneDrive-organisation eller OneDrive for Business-mappen.

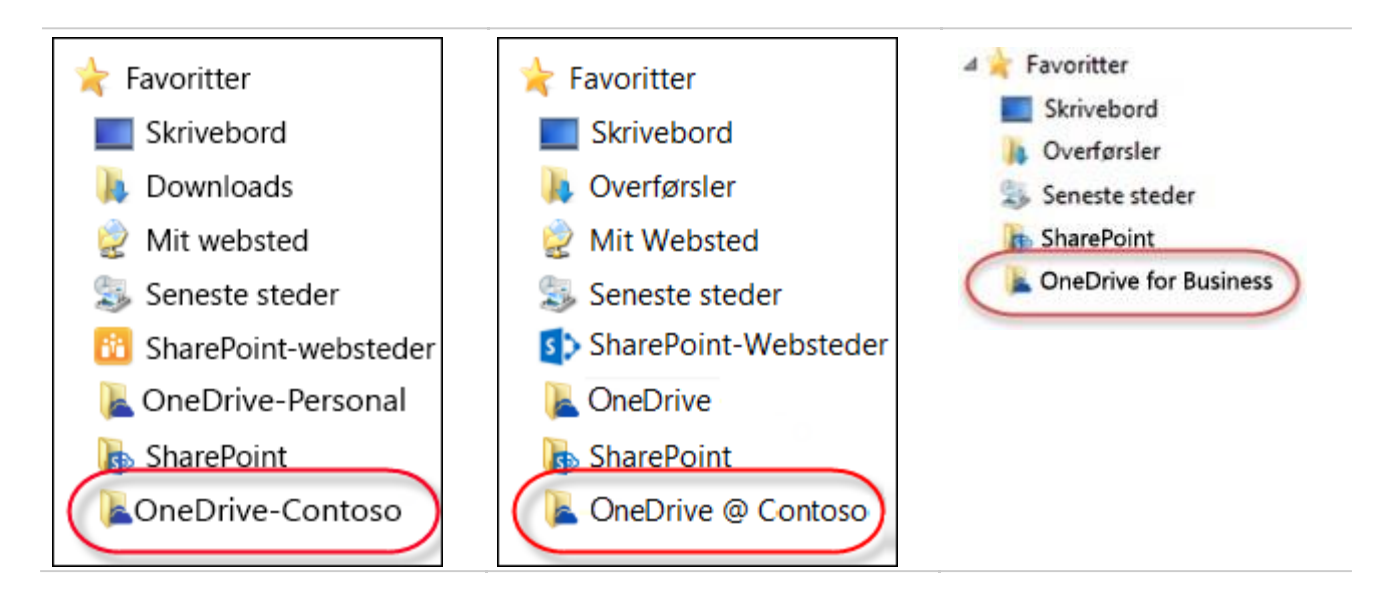

Klik på ikonet OneDrive i proceslinjen, ogklik derefter på **mappen Åbn OneDrive for Business**. Du kan også arbejde med dine filer lokalt og gemme dem i OneDrive mappen, hvorefter ændringerne automatisk synkroniseres med OneDrive for Business-biblioteket, når du er online.

NB! Hvis du bliver bedt om, at logge ind når du starter Onedrive for Business appen, så skal du anvende følgende:

Brugernavn: agxxx@aggym.dk Kodeord: "Samme som til Lectio" XXX = initialer